# CO 3713: Digital Communication Asst. Professor Wendy Roussin, MFA Fall 2013

# EXERCISE 2

Grading criteria will be a mix of technical skill (required elements) and aesthetic concerns (fonts, sizes, colors, etc...)

Open TextWrangler and create a new document, saved as "ex2.html". You may need to add the ".html" manually. Make sure you save this index.html in the "exercises" folder of your local web folder.

Review my sample page, the Tables handout, and other handouts for proper coding structure.

### In the <head> section:

- Set the page title as: Your Name | Exercise 2 | Tables
- Set the following CSS attributes
  - "body, td, th" for font family, size and color
  - "body" for background color and margins (use at least 20 pixels for margins)
  - "a:link, visited, hover, & active" for link colors, font weights, and decoration
  - Create Heading tags as needed (h1, h2,...)

### In the <body> section:

- Create a h1 header for the page:
  - Your Name
    - Exercise 2: Working with Tables
- Use an h2 heading for the Table labels. (Table 1, Table 2, Table 3)
- Determine the correct code and create the following tables. Pay attention to alignment and spacing.

| 1 | 2 | 3 |
|---|---|---|
| 4 | 5 | 6 |
| 7 | 8 | 9 |

#### Table 2 (Note: The Width of this table should be set at 70%)

| 1 | 2 | 3 |
|---|---|---|
| 4 | 5 | 6 |
| 7 | 8 | 9 |

# Table 3 (Note: The Width of this table should be set at 80%)

| 1 | 2 | 3 |
|---|---|---|
| 4 | 5 | 6 |
| 7 | 8 | 9 |

- Add a link to return to your exercise 1 ( <a href="index.html">Exercise 1</a> )
- In a comment tag, add links to future exercises 3-6. Sample below.

<!--

```
Go to <a href="ex3.html">Exercise 3</a><br>Go to <a href="DW1.html">Exercise 4</a><br>Go to <a href="DW2.html">Exercise 4</a><br>Go to <a href="DW2.html">Exercise 5</a><br>Go to <a href="DW3.html">Exercise 6</a>
```

- Add a link to your MSU email address
  - Add subject line of 3713: Exercise 2. (?subject= at the end of the email address)

# Extra Credit – Saved as a separate html document (ex2EC.html):

- Use different colors in the cells and add different border colors to each table.
- Eliminate inside borders in Table 2 and outside borders in Table 3.
- Add header tags to at least 1 row and at least 1 column.
- Use comment tags to indicate the additional code required for the changes.
- Save as "ex2EC.html". Add a link to and from Exercise 2.
- Do not add a link to the Extra Credit page from Exercise 1.

# **Update Exercise 1:**

Remove the comment tag from the link to Exercise 2 page to activate the link and make it visible.

# Turn It In:

Exercise 2 should be placed in the "exercises" folder nestled in your "public-html" folder.